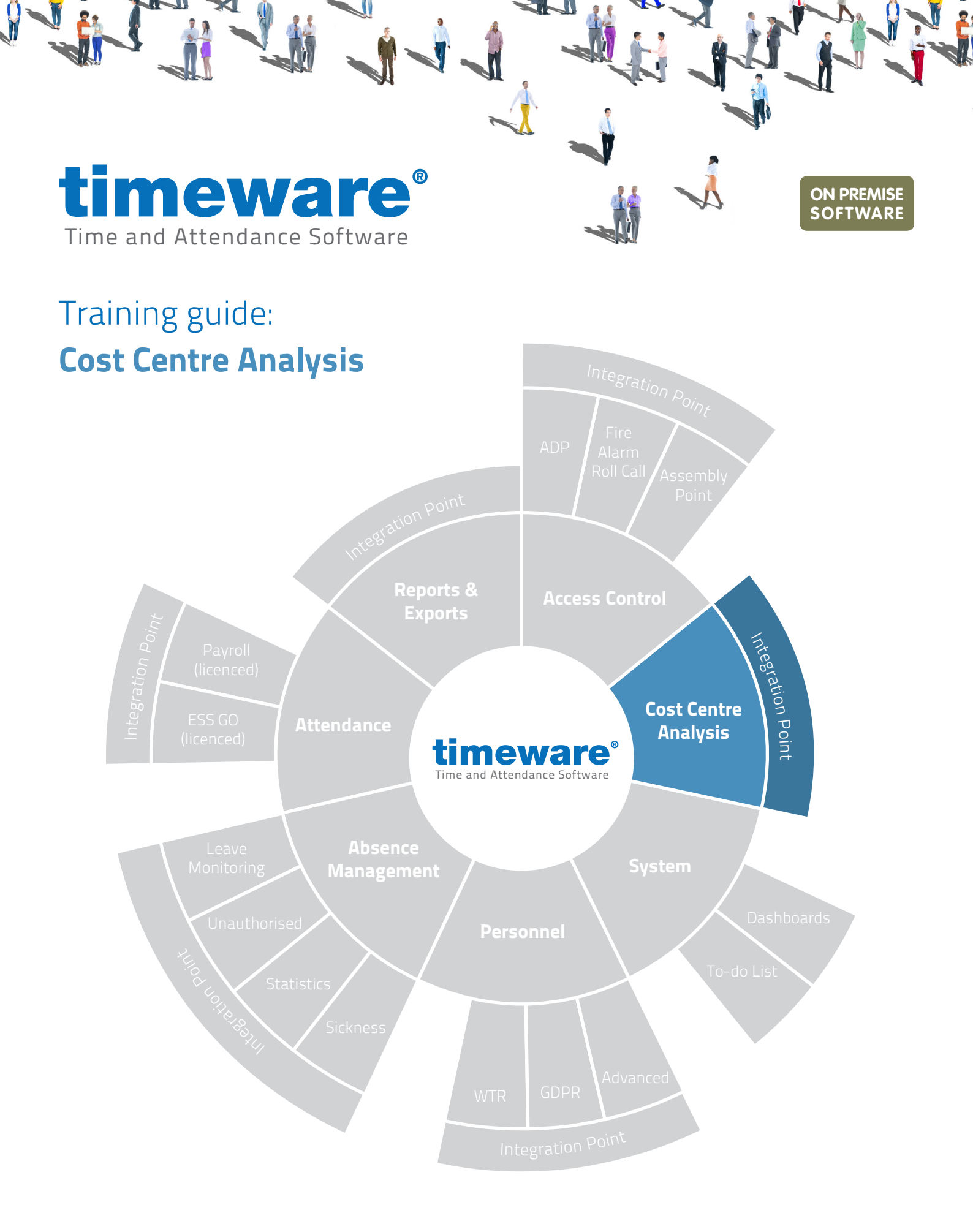

www.timeware.co.uk support@timeware.co.uk +44 (0) 1706 658222

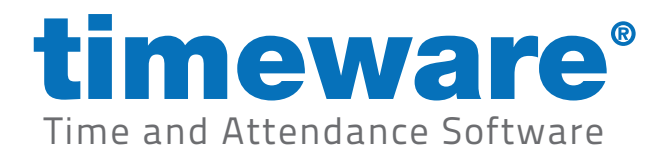

# Contents

#### Course

## Duration

#### An introduction to timeware® cost centre analysis

Running cost centre on a daily basis...

#### Description

Understanding cost centre analysis

Cost centre adjustments

Cost centre anomalies

Approximately 45 minutes

All information pertaining to any personnel record within this document is obtained from a demonstration database and are not details of any individual.

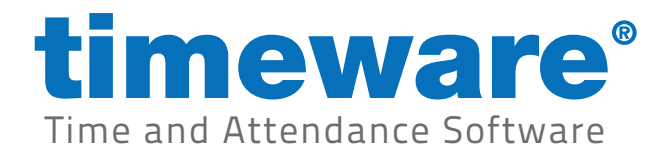

## Understanding cost centre analysis

timeware<sup>®</sup> cost centre covers the cost centre adjustment screen and the cost centre anomalies presented on the "To-do" list summary.

|   | <u>F</u> ile       | <u>V</u> iew    | <u>T</u> ables  | Sort and Fil | ter <u>)</u> | <u>N</u> izards                         | <u>A</u> dvanced | <u>H</u> ardware | <u>H</u> e |  |  |  |
|---|--------------------|-----------------|-----------------|--------------|--------------|-----------------------------------------|------------------|------------------|------------|--|--|--|
| ſ |                    | <u>C</u> alcula | tion            |              |              |                                         | _                | _                |            |  |  |  |
| ľ | 0                  | Person          | nel             |              |              | 0                                       | -do              | <b>)</b> /       |            |  |  |  |
|   | e                  | <u>P</u> lanner | r               |              |              |                                         |                  |                  |            |  |  |  |
|   | $\overline{\odot}$ | Absenc          | e Manao         | ement        |              | nline In                                | formation        |                  |            |  |  |  |
|   | Ŭ                  | GPS Tra         | cking           |              |              | timewar                                 | e® Community,    | latest news a    | nd m       |  |  |  |
|   |                    | Attende         |                 |              |              |                                         |                  |                  |            |  |  |  |
|   |                    | Attenda         | ance            |              | ,            | ystem H                                 | lealth           |                  |            |  |  |  |
|   |                    | Job Cos         | sting           |              | •            | timeware                                | e® has been u    | nable to colled  | st all     |  |  |  |
|   |                    | Cost Ce         | entre           |              | •            | A                                       | djustments       |                  |            |  |  |  |
|   |                    | Access          | Control         |              | •            | A                                       | djustment A      | nomalies         |            |  |  |  |
|   | 0                  | <u>A</u> sset N | lanagem         | ent          |              | 'Suprem                                 | a Fire Alarm' in | put ON at '2:4   | 2pm        |  |  |  |
|   |                    | Accide          | nt <u>B</u> ook |              |              | 'Suprem                                 | a Fire Alarm' in | put ON at '2:3   | 5pm        |  |  |  |
|   |                    | <u>D</u> ashbo  | ards            |              |              | Suprema Fire Alarm' input ON at '2:34pm |                  |                  |            |  |  |  |
|   |                    | <u>A</u> ttenda | ance Disp       | olay Panel   |              | Suprem                                  |                  | put 014 dt 2.5   |            |  |  |  |
|   |                    | <u>R</u> eporti | ng              |              | •            | osence                                  | Managemer        | ıt               |            |  |  |  |
|   |                    | Exports         |                 |              |              | <u>(1) Outs</u>                         | tanding absend   | ces awaiting a   | dec        |  |  |  |
|   |                    | Sage Pa         | avroll          |              | •            | tendan                                  | ce Adjustme      | nts              |            |  |  |  |
|   |                    |                 | 2 · · ·         |              |              | (2) Outs                                | tanding missed   | bookings that    | treg       |  |  |  |
|   | 0                  | <u>P</u> refere | nces            |              |              | (5185) (                                | )utstanding un   | authorised abs   | senc       |  |  |  |
|   |                    | Log Off         | f - Admir       | n            |              | (1) Outs                                | tanding bookin   | gs that require  | e fina     |  |  |  |
|   |                    | E <u>x</u> it   |                 | Alt          | + F4         | oole M                                  | lissing from     | Active Dailu     | Se         |  |  |  |

■ X + ■ X + ■ X + ■ VouTube

Link to Understanding cost centre analysis

|    |   | Lost Cent   | tre Aujustmen       | <b>L</b>       |                |                      |              |      |       | -      |       |  |
|----|---|-------------|---------------------|----------------|----------------|----------------------|--------------|------|-------|--------|-------|--|
| ſ  |   |             |                     |                |                |                      |              |      |       |        |       |  |
|    | 0 | Filter Info | ormation            |                |                |                      |              |      |       |        |       |  |
|    | - | Date ran    | ge: [Not filtered]  |                | Select         |                      |              |      |       | Actual |       |  |
|    |   | Cost cen    | tre: [Not filtered] | 1              | Select         |                      |              |      |       | Cost   | Time  |  |
|    |   | Employee    | e: [Not filtered]   |                | Select         |                      |              |      |       | 152.00 | 15:00 |  |
|    |   |             |                     |                |                |                      |              |      |       |        |       |  |
|    |   | Wk/Day      | Date                | Schedule       | Employee       | Start/Stop           | Cost Centre  | Auto | Rate  | Cost   | Time  |  |
|    | Ð | 1 Mon       | 20/01/2021          | 06:00-14:00/00 | Webb, Dave (1) | <u>09:00 - 17:00</u> | Service Desk | No   | Basic | 96.00  | 8:00  |  |
| IL | Ð | 1 Mon       | 20/01/2021          | 22:00-06:00/00 | Webb, Dave (1) | <u>12:00 - 19:00</u> | Repair Shop  | No   | Basic | 56.00  | 7:00  |  |
|    |   |             |                     |                |                |                      |              |      |       |        |       |  |
|    |   |             |                     |                |                |                      |              |      |       |        |       |  |
|    |   |             |                     |                |                |                      |              |      |       |        |       |  |
|    |   |             |                     |                |                |                      |              |      |       |        |       |  |
|    |   |             |                     |                |                |                      |              |      |       |        |       |  |
|    |   |             |                     |                |                |                      |              |      |       |        |       |  |
|    |   |             |                     |                |                |                      |              |      |       |        |       |  |
|    |   |             |                     |                |                |                      |              |      |       |        |       |  |
|    |   |             |                     |                |                |                      |              |      |       |        |       |  |
|    |   |             |                     |                |                |                      |              |      |       |        |       |  |
|    |   |             |                     |                |                |                      |              |      |       |        |       |  |
|    |   |             |                     |                |                |                      |              |      |       |        |       |  |
|    |   |             |                     |                |                |                      |              |      |       |        |       |  |
|    |   |             |                     |                |                |                      |              |      |       |        |       |  |
|    |   |             |                     |                |                |                      |              |      |       |        |       |  |
|    |   |             |                     |                |                |                      |              |      |       |        |       |  |
|    |   |             |                     |                |                |                      |              |      |       |        |       |  |
|    |   |             |                     |                |                |                      |              |      |       |        |       |  |
|    |   |             |                     |                |                |                      |              |      |       |        |       |  |
|    |   |             |                     |                |                |                      |              |      |       |        |       |  |
| 1  |   |             |                     |                |                |                      |              |      |       |        |       |  |
| 1  |   |             |                     |                |                |                      |              |      |       |        |       |  |
|    |   |             |                     |                |                |                      |              |      |       |        |       |  |

Close

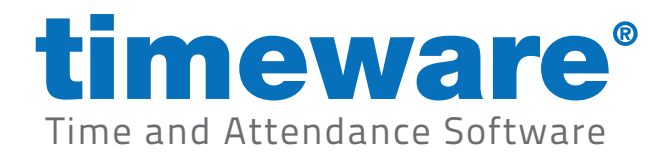

## Cost centre adjustments

**1.** To enter the cost centre adjustment screen, select the File menu, Cost centre and then Adjustments.

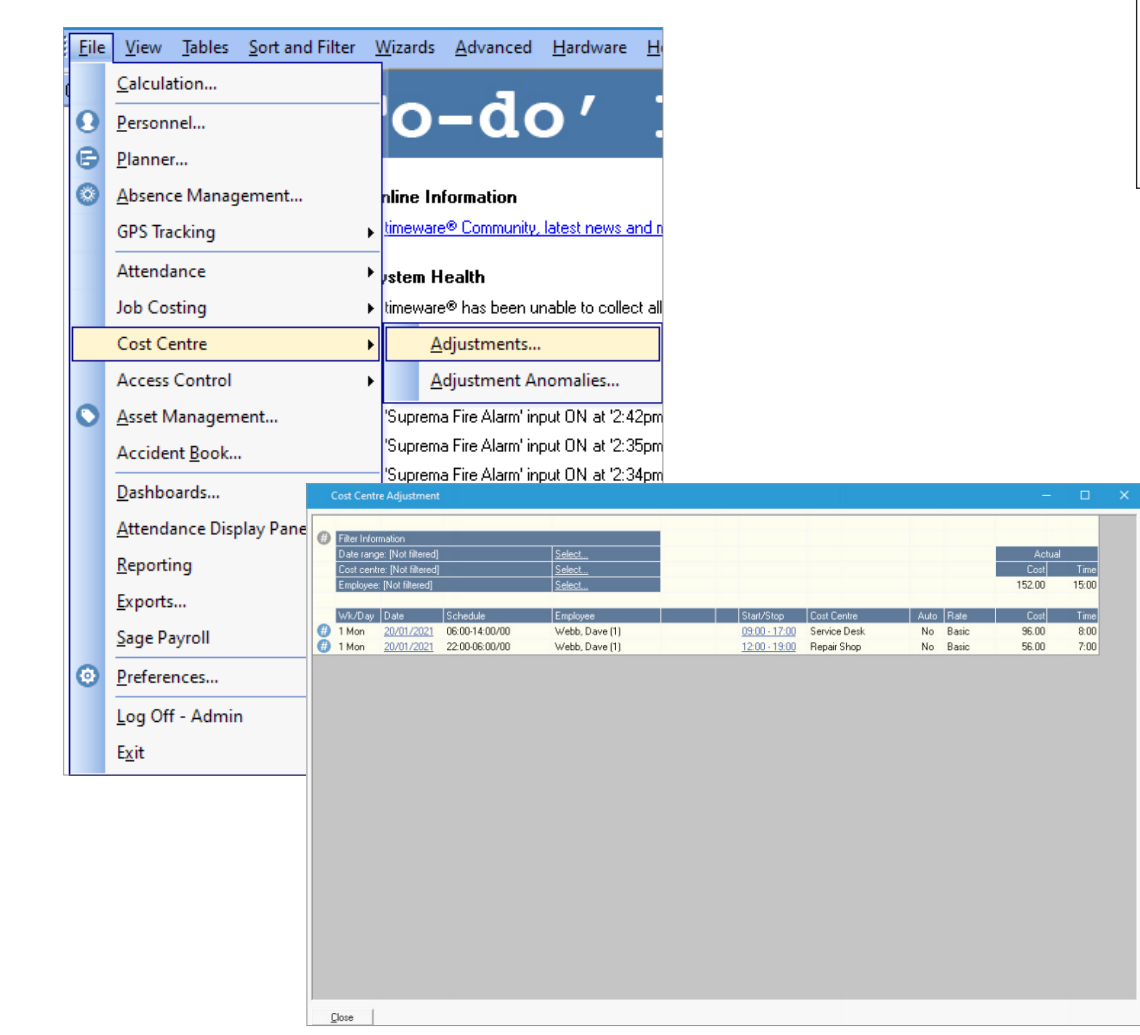

2. The filter area allows the user to 'narrow-down' the data area.

| Filter Information          |        |
|-----------------------------|--------|
| Date range: [Not filtered]  | Select |
| Cost centre: [Not filtered] | Select |
| Employee: [Not filtered]    | Select |

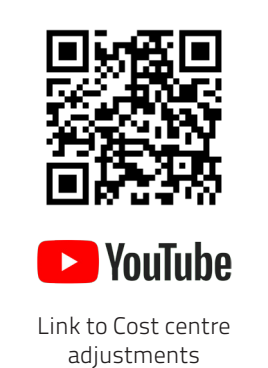

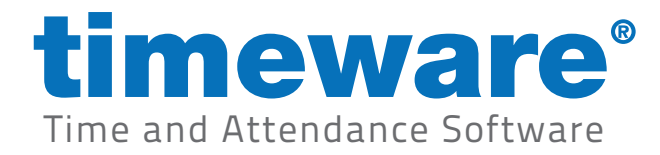

**3.** Once the correct filter has been selected, the data area displays all related information:

| #     Fitter Information     Actual       Date range: [Not filtered]     Select     Cost centre: [Not filtered]     Cost     Time       Employee: [Not filtered]     Select     152.00     1500       Wk/Day     Date     Schedule     Employee     Statt/Stop     Cost Centre     Auto     Rate     Cost     Time       1     100     20/01/2021     06:00-14:00/00     Webb, Dave (1)     09:00-17/200     Service Desk     No     Basic     96:00     8:00       #     1     Mon     20/01/2021     22:00-06:00/00     Webb, Dave (1)     12:00-19:00     Repair Shop     No     Basic     56:00     7:00                                            | #   Filter Information   Actual     Date range: [Not filtered]   Select   Cost centre: [Not filtered]   Cost     Employee: [Not filtered]   Select   152.00   15     Wt/Day   Date   Schedule   Employee   Stat/Stop   Cost Centre: Auto   Rate   Cost   To     #   1 Mon   20/01/2021   06:00-14:00/00   Webb, Dave (1)   09:00-17/00   Service Desk   No   Basic   96:00   8     #   1 Mon   20/01/2021   22:00-06:00/00   Webb, Dave (1)   12:00-19:00   Repair Shop   No   Basic   56:00   7                                                                                       |   | Cost Centr                             | re Adjustment                                                            |                                              |                                              |                                              |                                            |                  |                        | -                      |                      | × |
|----------------------------------------------------------------------------------------------------|----------------------------------------------------------------------------------------------------|---|----------------------------------------|--------------------------------------------------------------------------|----------------------------------------------|----------------------------------------------|----------------------------------------------|--------------------------------------------|------------------|------------------------|------------------------|----------------------|---|
| With information     Actual       Date snape; [Not filtered]     Select       Cost centre; [Not filtered]     Select       Employee; [Not filtered]     Select       Wit/Day     Date       Schedule     Employee       Vit/Day     Date       Schedule     Employee       Vit/Day     Date       Schedule     Employee       Vit/Day     Date       Schedule     Employee       Vit /Day     Date       Schedule     Employee       Vit /Day     Date       Schedule     Employee       Vit /Day     Date       1 Mon     20/01/2021       06:00-14:00/00     Webb, Dave (1)       12:00-19:00     Repair Shop       No     Basic       56:00     7:00 | White information     Actual       Date range: [Not filtered]     Select     Cost centre: [Not filtered]     Cost centre     Tit       Employee: [Not filtered]     Select     152.00     15       Wh/Day     Date     Schedule     Employee     Stat/Stop     Cost Centre     Auto     Rate     Cost     Tit       # 1 Mon     20/01/2021     06:00-14:00/00     Webb, Dave (1)     09:00-17:00     Service Desk     No     Basic     96:00     8       # 1 Mon     20/01/2021     22:00-06:00/00     Webb, Dave (1)     12:00-19:00     Repair Shop     No     Basic     96:00     7 | - | <b>E</b> 20 - 1 - 6 -                  |                                                                          |                                              |                                              |                                              |                                            |                  |                        |                        | _                    |   |
| Utbody     Date     Schedule     Employee     Stat/Stop     Cost Centre     Auto     Rate     Cost     Time       1     1     06:00-14:00/00     Webb, Dave (1)     09:00-17:00     Service Desk     No     Basic     96:00     8:00       1     1     00     20/01/2021     22:00-06:00/00     Webb, Dave (1)     12:00-19:00     Repair Shop     No     Basic     56:00     7:00                                                                                                    | Wk/Day     Date     Schedule     Employee     Stat/Stop     Cost Centre     Auto     Rate     Cost     Tri       # 1 Mon     20/01/2021     06:00-14:00/00     Webb, Dave (1)     09:00-17:00     Service Desk     No     Basic     \$6:00     8       # 1 Mon     20/01/2021     22:00-06:00/00     Webb, Dave (1)     12:00-19:00     Repair Shop     No     Basic     \$6:00     7                                                                                                    | 9 | Filter Infor<br>Date rang<br>Cost cent | mation<br>je: [Not filtered]<br>ire: [Not filtered]<br>v: [Not filtered] |                                              | Select                                       |                                              |                                            |                  |                        | Actual<br>Cost         | Time                 |   |
|                                                                                                    |                                                                                                    |   | Wk/Day<br>1 Mon<br>1 Mon               | Date<br>20/01/2021<br>20/01/2021                                         | Schedule<br>06:00-14:00/00<br>22:00-06:00/00 | Employee<br>Webb, Dave (1)<br>Webb, Dave (1) | Start/Stop<br>09:00 - 17:00<br>12:00 - 19:00 | Cost Centre<br>Service Desk<br>Repair Shop | Auto<br>No<br>No | Rate<br>Basic<br>Basic | Cost<br>96.00<br>56.00 | Time<br>8:00<br>7:00 |   |
|                                                                                                    |                                                                                                    | • | 1 Mon                                  | 20/01/2021                                                               | 22:00-06:00/00                               | Webb, Dave (1)                               | <u>12:00 - 19:00</u>                         | Repair Shop                                | No               | Basic                  | 56.00                  | 7:00                 |   |

The user can add or amend information by selecting the times in the 'Start/Stop' columns.

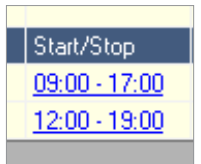

| Cost Centre A  | djustment Bookings                                                     |                     |                             |                             |                    |                             |               |               |            |
|----------------|------------------------------------------------------------------------|---------------------|-----------------------------|-----------------------------|--------------------|-----------------------------|---------------|---------------|------------|
| Employee ID: 1 | First name: Dave                                                       |                     | Last name: W                | ebb                         | 0                  | 00                          |               |               |            |
| Date select    | ed: Mon 20 Jan 2021                                                    |                     |                             |                             |                    |                             |               |               |            |
| # Actuals for  | '06:00-14:00/00' ** Contribute **                                      |                     |                             |                             |                    |                             |               |               |            |
| Slot<br>Slot 1 | Start Terminal Start Date   Shop Floor ✓   Add another set of bookings | Start Time<br>09:00 | Stop Terminal<br>Shop Floor | Stop Date<br>Mon 20/01/2021 | Stop Time<br>17:00 | Cost Centre<br>Service Desk | Rate<br>Basic | Cost<br>96.00 | Tim<br>8:0 |
|                |                                                                        |                     |                             |                             |                    |                             |               |               |            |
|                |                                                                        |                     |                             |                             |                    |                             |               |               |            |
|                |                                                                        |                     |                             |                             |                    |                             |               |               |            |
|                |                                                                        |                     |                             |                             |                    |                             |               |               |            |
|                |                                                                        |                     |                             |                             |                    |                             |               |               |            |
|                |                                                                        |                     |                             |                             |                    |                             |               |               |            |
|                |                                                                        |                     |                             |                             |                    |                             |               |               |            |
| <              |                                                                        |                     |                             |                             |                    |                             |               |               | >          |
| Close          |                                                                        |                     |                             |                             |                    |                             |               | Upd           | late       |

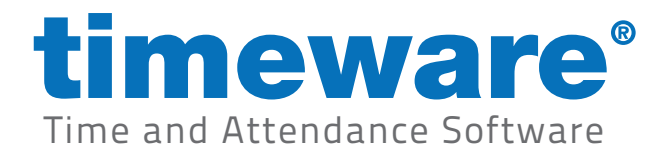

### **Cost centre anomalies**

Cost centre anomalies usually relate to incorrect data entered via the timeware® cost centre terminal.

1. To enter the cost centre anomalies screen, select the File menu, Cost centre and then Adjustments.

| <u>F</u> ile | <u>V</u> iew <u>T</u> ables | Sort and Filter | J | <u>N</u> izards  | <u>A</u> dvanced  | <u>H</u> ardware       | <u>H</u> € |
|--------------|-----------------------------|-----------------|---|------------------|-------------------|------------------------|------------|
|              | Calculation                 |                 |   |                  | _                 | _                      |            |
| 0            | Personnel                   |                 |   | 0                | -do               | <b>)</b> /             |            |
| e            | <u>P</u> lanner             |                 |   |                  |                   |                        |            |
| $\odot$      | <u>A</u> bsence Manage      | ement           |   | nline Ini        | formation         |                        |            |
|              | GPS Tracking                |                 | Þ | timeware         | ® Community,      | latest news an         | nd m       |
|              | Attendance                  |                 | Þ | istem H          | ealth             |                        |            |
|              | Job Costing                 |                 |   | timeware         | ® has been ur     | nable to collect       | tall       |
|              | Cost Contro                 |                 | , |                  | diustmonts        |                        |            |
|              | Cost Centre                 |                 | ' | <u>~</u>         | ujustments        |                        |            |
|              | Access Control              |                 | ۲ | <u>A</u>         | djustment Ar      | nomalies               |            |
| 0            | <u>A</u> sset Manageme      | ent             |   | 'Suprema         | a Fire Alarm' ing | put ON at '2:42        | 2pm        |
|              | Accident <u>B</u> ook       |                 |   | 'Suprema         | a Fire Alarm' ing | put ON at '2:35        | ipm        |
|              | Dashboards                  |                 | _ | 'Suprema         | a Fire Alarm' ing | put ON at '2:34        | pm         |
|              | -<br>Attendance Dien        | Inv Daniel      |   | 'Suprema         | a Fire Alarm' inj | put UN at '2:34        | pm         |
|              | Attendance Disp             | idy Pariet      |   | isence           | Managemen         |                        |            |
|              | <u>R</u> eporting           |                 | ۲ |                  | anding about      | n.                     | dee        |
|              | <u>E</u> xports             |                 |   |                  | anuny ausenu      | es awaiuny a i         |            |
|              | Sage Payroll                |                 | ۲ | tendan           | ce Adjustme       | nts                    |            |
| 6            | Preferences                 |                 | _ | <u>(2) Outst</u> | anding missed     | bookings that          | req        |
|              |                             |                 | _ | <u>(5187) O</u>  | utstanding una    | authorised abse        | enc        |
|              | Log Off - Admin             |                 |   | <u>(1) Outst</u> | anding bookin     | <u>gs that require</u> | fina       |
|              | E <u>x</u> it               | Alt+F4          |   | eople M          | issing from (     | Active Dailu           | Sel        |

Or, select the "To-do" list item:

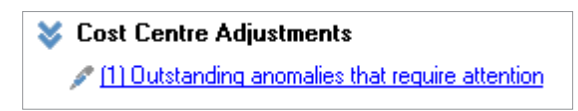

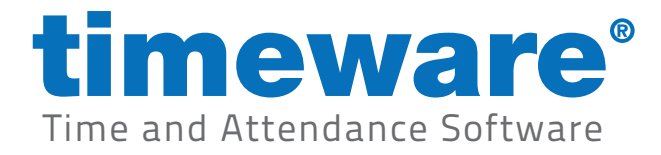

**2.** All cost centre anomalies are then displayed.

|   | Cost Centre A        | Adjustment An     | omalies            |           |           |       | -               |        | ×       |
|---|----------------------|-------------------|--------------------|-----------|-----------|-------|-----------------|--------|---------|
|   | Drag a column he     | eader here to gro | up by that column. |           |           |       |                 |        |         |
|   | Employee ID $\Delta$ | Payroll           | First Name         | Last Name | Known As  | Badge | Employee Status | Anoma  | ly Date |
|   | 1                    | 1                 | Dave               | Webb      | Webb,Dave |       | 1 Employee      | Mon 20 | 1/01/2  |
|   |                      |                   |                    |           |           |       |                 |        |         |
|   |                      |                   |                    |           |           |       |                 |        |         |
|   |                      |                   |                    |           |           |       |                 |        |         |
|   |                      |                   |                    |           |           |       |                 |        |         |
|   |                      |                   |                    |           |           |       |                 |        |         |
|   |                      |                   |                    |           |           |       |                 |        |         |
|   |                      |                   |                    |           |           |       |                 |        |         |
|   |                      |                   |                    |           |           |       |                 |        |         |
|   |                      |                   |                    |           |           |       |                 |        |         |
|   | 1 1                  |                   |                    |           |           |       |                 |        |         |
|   | •                    |                   |                    |           |           |       |                 |        |         |
| [ | Close                |                   |                    |           |           |       |                 |        |         |

**3.** The user can double-click on a record to correct the relevant data.

| Cost Centre Aujus | stment Bookings                |            |               |           |           |              |       |      |     |
|-------------------|--------------------------------|------------|---------------|-----------|-----------|--------------|-------|------|-----|
| Employee ID: 1    | First name: Dave               |            | Last name: We | bb        | 00        | 0            |       |      |     |
|                   |                                |            |               |           |           |              |       |      | _   |
| Date selected:    | Mon 20 Jan 2021                |            |               |           |           |              |       |      |     |
| Actuals for '00:  | -00 14-00/00' ** Contributo ** |            | _             |           | _         |              | _     |      | _   |
| Slot              | Start Terminal Start Date      | Start Time | Stop Terminal | Stop Date | Stop Time | Cost Centre  | Rate  | Cost | Tim |
| Slot 1 🚺          | Shop Floor 💌 Mon 20/01/2021    | 09:00 🖉    |               |           | 1         | Service Desk | Basic | 0.00 | 0:0 |
|                   | Add another set of bookings    |            |               |           |           |              |       |      |     |
|                   |                                |            |               |           |           |              |       | <br> | _   |
|                   |                                |            |               |           |           |              |       |      |     |
|                   |                                |            |               |           |           |              |       |      |     |
|                   |                                |            |               |           |           |              |       |      |     |
|                   |                                |            |               |           |           |              |       |      |     |
|                   |                                |            |               |           |           |              |       |      |     |
|                   |                                |            |               |           |           |              |       |      |     |
|                   |                                |            |               |           |           |              |       |      |     |
|                   |                                |            |               |           |           |              |       |      |     |
|                   |                                |            |               |           |           |              |       |      |     |
|                   |                                |            |               |           |           |              |       |      |     |
|                   |                                |            |               |           |           |              | _     |      |     |
| ¢                 |                                |            |               |           |           |              | _     | -    |     |

**4.** Finally, click on <update> to save the amended record.